Partida e Calibração Rápida para Medição de Vazão

TRANSMISSOR ULTRA-SÔNICO DE NÍVEL CONTÍNUO AMETEK – US11 e US21

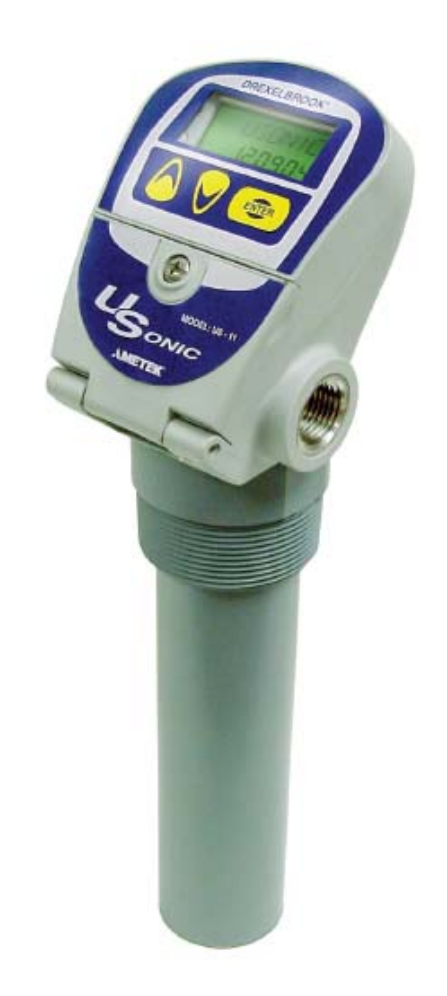

## Diagrama Elétrico

#### Instalação com Protocolo HART

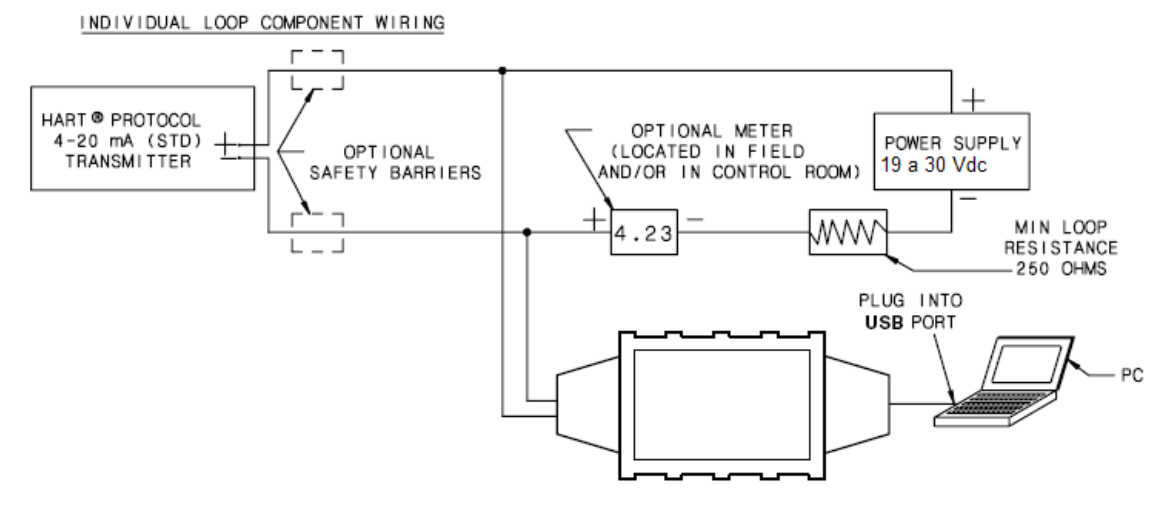

#### Instalação sem Protocolo HART

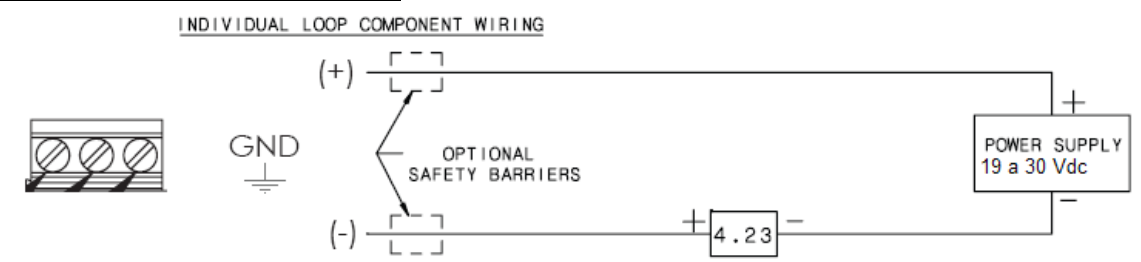

#### Configuração rápida do instrumento para medição de vazão

Para navegar no menu do instrumento:

- Pressione e segure ENTER por aproximadamente 5 segundos;
- Use os botões setas para selecionar as opções do menu disponíveis;
- Pressione ENTER para acessar sub-itens do menu;
- Use as setas para ajustar os parâmetros;

Parâmetros que podem ser alterados piscarão no display

• Pressione ENTER para salvar as alterações ou segure e pressione ENTER por aproximadamente 5 segundos para sair do atual item do menu.

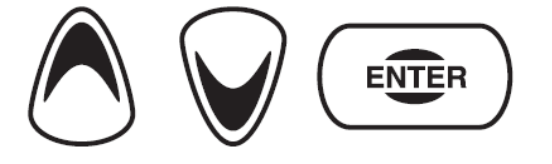

Para entrar no menu de Configuração, aperte e segure ENTER até que o menu seja exibido

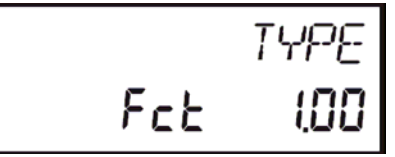

Para selecionar qual tipo de medição (Nível, Distância, Volume ou Vazão) o instrumento será configurado, aperte ENTER para acessar a função TYPE Fct 1.00 até que "01" fique piscando na tela.

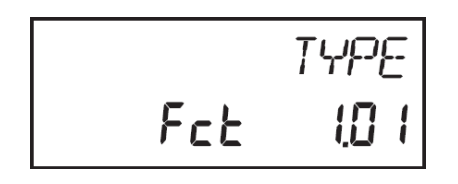

Aperte ENTER novamente para a acessar a função TYPE Fct 1.01.

O display irá mostrar qual item será configurado. Caso este item não seja FLOW (Vazão), aperte ENTER para acessar a alteração. A indicação atual começará a piscar. Com o uso das setas selecione a função FLOW.

Aperte ENTER para confirmar.

O menu voltará para a tela:

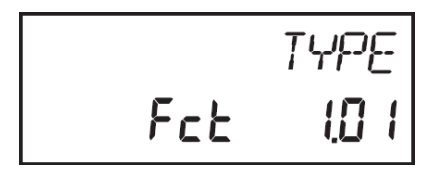

Aperte e segure ENTER para sair do sub-item 1.01 Selecione com as setas a função FLOW 5.00 conforme figura:

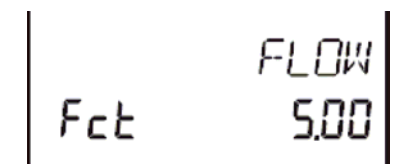

Acesse a função LEVEL 5.00 apertando ENTER

Acesse a função **FLO\_TYP 5.01** e selecione o tipo de vertedouro que será utilizado (Calha Parshall - PARSH, Triangular - V NOCH, Retangular - RECT W, Definida pelo Usuário – CUSTOM, etc). Lembrando que para acessar qualquer função basta apertar ENTER até que a indicação atual comece a piscar, então utilize as setas para selecionar a opção desejada e aperte ENTER para confirmar.

Acesse a função **F SIZE 5.02** para indicar o tamanho do vertedouro. Para inserir o código referente ao tamanho consulte as páginas 7 e 8 deste manual ou o manual completo do instrumento.

Acesse a função **F UNITS 5.03** para alterar a unidade de medição de vazão.

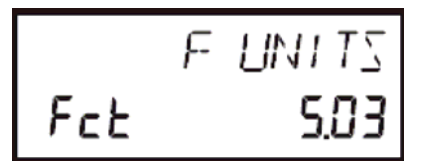

As unidades disponíveis são: GPM (Galões por minuto), MGD (Milhões de Galões por dia) e M3/HR (Metros cúbicos por hora)

Acesse a função **MAX FLO 5.04** para inserir a máxima vazão suportada pela calha. Este valor corresponderá ao 20mA da saída de corrente do instrumento.

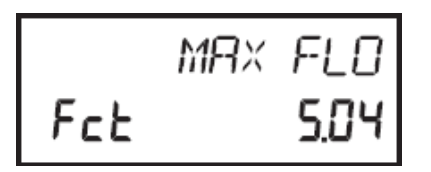

Para alterar qualquer indicação/valor numérica(o) aperte ENTER e com o uso das setas selecione o valor para o dígito que pisca, aperte ENTER para confirmar. O próximo dígito começará então a piscar. Repita estes passos até o último dígito e ao final aperte ENTER para confirmar ou alterar a posição da casa decimal. Obs: Caso tenha confirmado um dígito incorretamente (digitado valor errado), aperte e segure ENTER até que o digito anterior comece a piscar novamente e então corrija.

A função **H UNITS 5.05** configura a unidade de comprimento utilizada para a configuração dos dados de distância que serão solicitados nos próximos itens. As unidades de comprimento disponíveis são: polegadas – INCHES, pés – FEET, metros – METERS, centímetros – CM, milímetros – MM.

Nota: Para uma melhor precisão dos dados inseridos escolha unidades menores (milímetros ou centímetros).

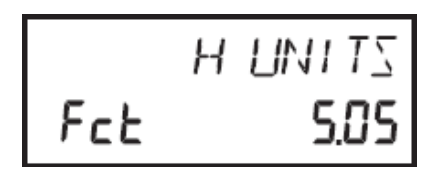

Acesse a função **0 DST 5.06** para inserir a distância entre a face inferior do sensor até o nível do vertedouro onde a vazão é igual a 0.

Para calha Parshall o nível de vazão 0 é a própria superfície da calha, para vertedouros triangulares o nível de vazão 0 encontra-se no vértice da abertura.

Quando possível, para coletar corretamente esta distância da face do sensor até o nível onde a vazão é igual a zero, volte ao modo de exibição normal do instrumento, selecione através das setas a indicação de distância DISTNCE e verifique que valor o instrumento lê quando a vazão no vertedouro é igual a zero. Esta é uma referência para inserir na função 5.06.

A função **OFFSET 5.07** é mais utilizada para medição de Volume. Para a medição de vazão, recomenda-se que seu valor seja 0 (zero).

Acesse a função **T SCALE 5.08** para ajustar a escala do totalizador de vazão. Estão disponíveis os fatores: x100, x1K (mil), x10K (10mil), x100K (100mil).

Exemplo: caso o fator de escala selecionado seja x100, cada incremento do totalizador corresponderá à 100M3 (cem metros cúbicos), caso a unidade de vazão selecionada seja M3/H.

A função **RESET? 5.09** permite o zerar a contagem do totalizador resetável. Obs: Este instrumento possui dois totalizadores de vazão, sendo o segundo permanente. Selecione YES para reset.

## CONFIGURAÇÃO DAS OPÇÕES

### Função: SYSTEM 7.0

### Principais Itens:

**7.01 TMP UNIT**: Unidade de medição de temperatura (°C,°F)

**7.06 DAMPING:** Média de amortecimento do sinal 4-20mA (0 – 90 segundos)

7.07 NZ OUT: Condição de falha caso o nível alcance a zona morta do sensor:

HIGH: Saída de corrente permanece em 22mA

LOW: Saída de corrente é permanece 3.7mA

7.08 LE OUT: Condição de falha caso o sensor perca o sinal de eco:

HIGH: Saída de corrente permanece em 22mA

LOW: Saída de corrente é permanece 3.7mA

**7.09 LOCK mA:** Força a saída de corrente para um determinado valor, independente o valor atual. Para sair deste modo, preencha todos valores com zero.

**7.10 TRIM 4:** Permite ajustar o ponto de 4mA da saída de corrente a partir de um medidor de referência conectado ao instrumento (Faixa válida: 3,5 - 4,5mA)

**7.11 TRIM 20:** Permite ajustar o ponto de 20mA da saída de corrente a partir de um medidor de referência conectado ao instrumento (Faixa válida: 19 - 21mA)

7.14 RST FAC: Retorna às configurações de fábrica do instrumento.

**7.15 CHG PAS:** Permite configurar uma senha de proteção contra alterações de configuração do instrumento.

7.16 PASS EN: Ativa ou desativa o uso de senha de proteção.

**7.17 CONTRST:** Configura o contraste do indicador (0 - 50).

## CONFIGURAÇÃO DO DISPLAY (INDICADOR)

Função: DISPLAY 8.0

**8.01 TOGGLE**: Permite que os itens do display no modo de operação se alternem automaticamente a cada 10 segundos.

YES: Toggle ativado NO: Toggle desativado As seguintes sub-funções do item 8.0 ativam ou desativam a indicação do determinado parâmetro no display do instrumento no modo de operação.

ENABLE: Indicação ativada

DISABLE: Indicação desativada

**8.02 LEVEL:** Indicação de Nível (Ativada ou Desativada)

**8.03 DISTNCE:** Indicação da Distância (Ativada ou Desativada)

**8.04 VOLUME:** Indicação de Volume (Ativada ou Desativada) Obs: Este item não se trata da totalização. Quando o instrumento está configurado para medição de vazão este item deve estar desativado)

8.05 FLOW: Indicação de Vazão (Ativada ou Desativada)

8.06 TOTAL: Indicação do Totalizador Permanente (Ativada ou Desativada)

8.07 R TOTAL: Indicação do Totalizador Resetável (Ativada ou Desativada)

**8.08 OUTPUT:** Indicação da Saída de Corrente (Ativada ou Desativada)

**8.09 TEMP:** Indicação de Temperatura (Ativada ou Desativada)

#### MENSAGENS DE ERRO

| -LOST-       | Perda de sinal de eco                                          |
|--------------|----------------------------------------------------------------|
| -NEAR-       | Nível alcançou a banda morta                                   |
| NO COM / BAD | Erro de comunicação entre o display e o transmissor (Contate o |
| COM          | fabricante)                                                    |
| EEPROM       | Erro de memória EEPROM (Contate o fabricante)                  |
| -SETUP-      | Erro na configuração. Verifique os valores configurados        |
| TEMP         | Erro no sensor de temperatura (Contate o fabricante)           |
| NZSETUP      | Parâmetro inserido está dentro da zona morta do sensor.        |
| -UNDER-      | Abaixo da faixa de medição configurada                         |
| -OVER-       | Acima da faixa de medição configurada                          |
| -SPAN-       | Span configurado é muito pequeno                               |

Para configurações avançadas ou para uso de outras funções, favor consulte o manual completo do instrumento.

## MONTAGEM

Vertedouro Triangular

# V-Notch Weirs:

| Code | Size         |
|------|--------------|
| 1    | 22.5°        |
| 2    | 30°          |
| 3    | $45^{\circ}$ |
| 4    | 60°          |
| 5    | 90°          |
| 6    | 120°         |

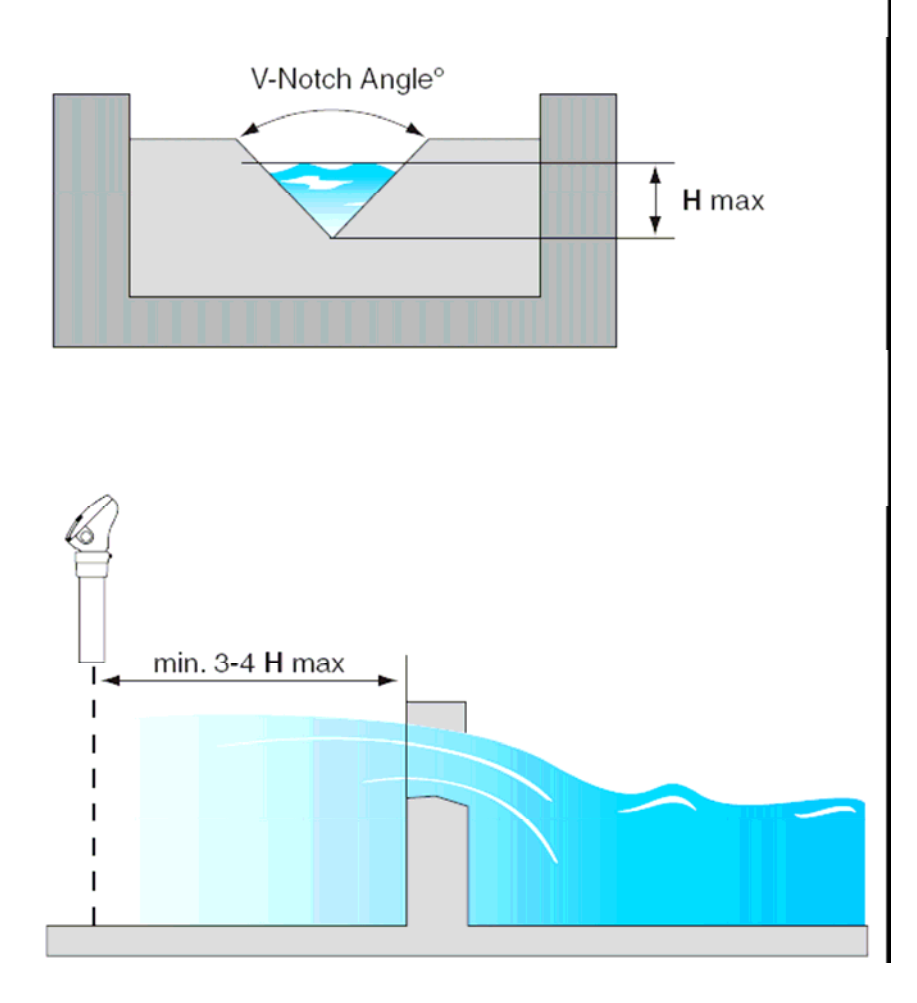

## **MONTAGEM**

## Calha Parshall

## Parshall Flumes:

| Code | Inches | Millimeters |
|------|--------|-------------|
| 1    | 1      | 25          |
| 2    | 2      | 51          |
| 3    | 3      | 76          |
| 4    | 6      | 152         |
| 5    | 9      | 229         |
| 6    | 12     | 305         |
| 7    | 18     | 457         |
| 8    | 24     | 610         |
| 9    | 36     | 914         |
| 10   | 48     | 1219        |
| 11   | 60     | 1524        |
| 12   | 72     | 1829        |
| 13   | 96     | 2438        |

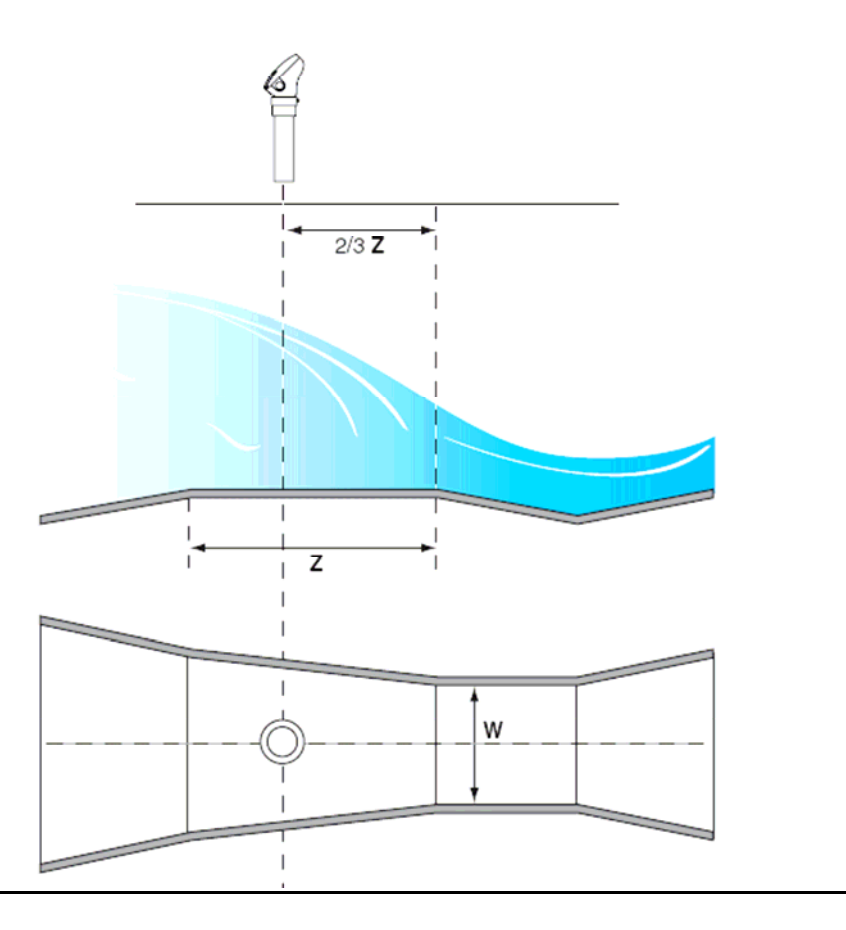